# SABRE

БАЗОВАЯ ИНФОРМАЦИЯ

# Авиационный алфавит

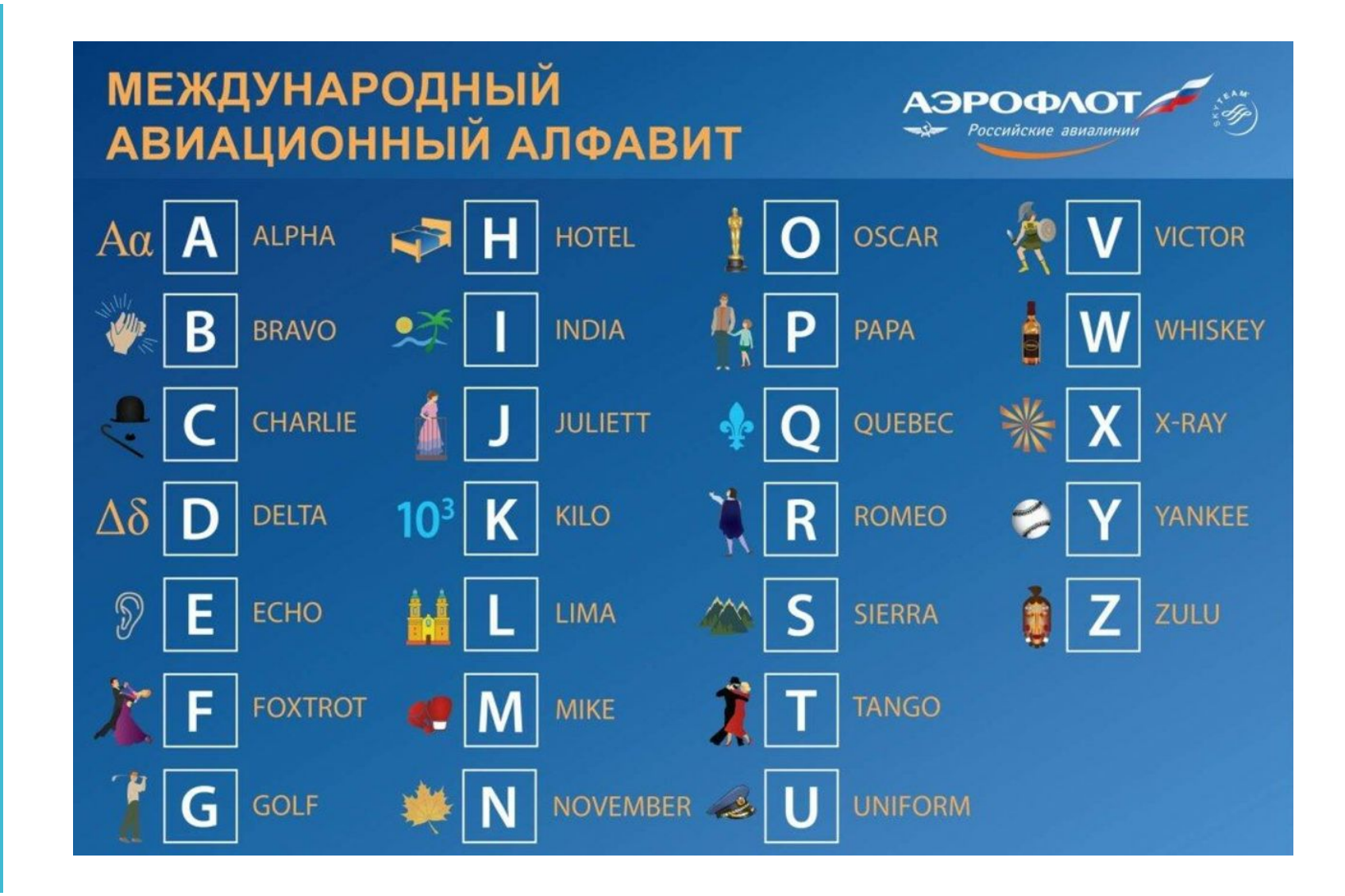

Из чего состоит бронирование?

**PNR** PASSENGER NAME RECORD

- PNR passenger name record
  - (бронирование) код из 6 букв состоит
- WP Will price
  - (расчет / маска)
- VCR virtual coupon record
  - (виртуальный купон билета)
  - ETR electronic ticket record
  - Ticket / билет

# PNR Passenger Name Record

Бронирование

- 1. Бронь
  - ФИО
  - Сегменты
  - Контактные данные (почта + моб тел)
  - Паспортные данные
  - Бонусные карты (если есть)
  - Ремарки если имеются
- 2. Расчет (Маска) Price Quote
  - Инфо о тарифе и сборах
- 3. Билет

# Специальные символы

### Терминология

 PCC
 (Pseudo City Code)
 – рабочее пространство агентства

 EPR
 (Employee Profile Record)
 – учетная запись агента

 LNIATA
 (Line Number Interchange Address Terminal Address)
 – терминальный адрес

### Специальные символы (Sabre Characters)

Format Finder: eprfo018 > Introduction > Keyboard and Sabre System Characters

| символ | клавиша | название          | основное назначение символа                                                                 |
|--------|---------|-------------------|---------------------------------------------------------------------------------------------|
| *      | =       | Display Key       | используется в командах позволяющих<br>отобразить ту или иную информацию                    |
| ¥      | Э       | Cross Of Lorraine | используется для <b>добавления</b> квалификаторов<br>к командам и в качестве знака сложения |
| Ħ      | x       | Change Key        | используется в командах удаления и<br>изменения элементов бронирования                      |

РСС агентства Милленниум

- E21H Mocквa/Travel Order (сток 1Y) область A
- E13H Самара + 24/7 (сток 1Y) область А
- BYOI Millennium Platform (сток RU) нужно перейти
- **D94H** BSP IATA (выписывать только здесь!) <u>область В / сток</u> <u>RU</u>
- Перейти в другой РСС:
- AAABYOI
- PTR/E40366
- W\*RU
- Проверить в каком офисе: \*S

# Обращения

- ІАТА стандарты
- Мужчина (от 12 лет и страше) MR
- Женщина (от 12 лет и старше) MRS
- Мальчик ребенок (от 2 лет до 12 лет) MSTR
- Девочка ребенок (от 2 лет до 12 лет) MISS

# Sabre Profiles

- N\*ФАМИЛИЯ (пример N\*IVANOV)
- Обязательно внести в профиль:
- 1. ФИО
- 2. Компания
- 3. Моб телефон, почта клиента
- 4. Паспортные данные 3DOCS
- 5. Ремарки 3СТСМ и 3СТСЕ
- 6. Мильные карты если есть

# Справочные запросы

### Кодирование — Декодирование (Encode / Decode)

Format Finder: codfo014

 Работа с кодами возможна как с помощью форматов, указанных ниже, так и с помощью инструмента «Закодировать/Раскодировать», вызываемого комбинацией клавиш Ctrl+D.

код города код аэропорта код авиакомпании код агентства (РСС) код самолета код страны код штата США

| получить код    | <u>расшифровать код</u> |  |  |
|-----------------|-------------------------|--|--|
| W/-CCMOSCOW     | W/*MOW                  |  |  |
| W/-APDOMODEDOVO | W/*DME                  |  |  |
| W/-ALAEROFLOT   | ₩/*SU или ₩/*555        |  |  |
| W/-TAINTOURIST  | W/*14KG                 |  |  |
| W/EQ-AIRBUS     | W/ <u>EQ</u> *767       |  |  |
| HCCC/RUSSIA     | HCCC/RU                 |  |  |
| HCCTEXAS        | HCCTX                   |  |  |

Базовый алгоритм создания брони • 1. ФИО – паспорт РФ / ФИ – загран паспорт

2. Телефон агентства ( 9МОW74956424030 MILLENNIUM-A )
3. Мобильный тел пассажира (9МОW79853332211-М)
4. Паспорт 3DOCS
5. Ремарки 3СТСМ и 3СТСЕ !
6. Почта заказчика (через PE) чтобы при выписке клиент получил билеты из системы
7. Маску расчета сохранить (\*PQS)
8. Retention (чтобы бронь не уходила в архив)

• 9.Тайм лимит (7TAW/)

- Брони создаем только в РСС E21H (Mocквa/Travel Order) и E13H (Camapa/24) – область А
- Выписка всегда только в РСС D94H область В

Внесение ремарок СТСМ и СТСЕ

(контакты для а/к) 3CTCM/79854442211-1.1

3CTCE/TEST//MAIL.RU – (<u>test@mail.ru</u>) 3CTCE/TEST..TEST//MAIL.RU – (<u>test\_test@mail.ru</u>) 3CTCE/TEST./TEST//MAIL.RU – (<u>test-test@mail.ru</u>)

ВАЖНО !!!

@ ЗАМЕНЯЕТСЯ //

- \_ЗАМЕНЯЕТСЯ ..
- ЗАМЕНЯЕТСЯ ./
- Внесение почты для отправки билета на почту:
- PE ¥TEST@MAIL.RU ¥

# Внесение паспорта в бронь

#### Данные о паспорте, визе и месте пребывания (DOCS, DOCO, DOCA)

Format Finder: pnrfo1005

Ввод паспортных данных через формат DOCS

- При добавлении в бронирование новых полетных сегментов рекомендуется повторно внести данные через элемент DOCS для этих сегментов.
- Д DOCS-элемент для младенца ассоциируется с именем того взрослого, который его перевозит (см. \*РЗ).
- DOCS-элемент для младенца вноситься ТОЛЬКО после того, как внесен DOCS-элемент для самого взрослого. Иначе на билете взрослого будет указан номер паспорта младенца.
- 🛆 Пол младенца в DOCS-элементе обозначается как МІ (мальчик) или FI (девочка).
- В отличие от любых других типов пассажиров на билете младенца будет отображен номер паспорта, указанный не в элементе DOCS, а в специальном элементе OSI PSPT.

#### 3DOCS1,2/P/RU/1234567890/RU/12MAR78/M/01JAN19/IVANOV/IVAN IVANOVICH//H-1.1

| 3DOCS       | — формат с SSR-кодом (для American Airlines — 4DOCS)                                |
|-------------|-------------------------------------------------------------------------------------|
| 1,2         | — номера сегментов; если не указать, то паспорт будет внесен на все сегменты        |
| /P          | — тип документа (passport)                                                          |
| /RU         | — код страны выдачи документа                                                       |
| /123456789  | — номер документа, в авиабилете будут напечатаны только первые 10 символов          |
| /RU         | — код страны гражданства                                                            |
| /12MAR78    | — дата рождения, год можно указывать четырьмя цифрами                               |
| /M          | — пол: М — мужской, F — женский, MI — младенец-мальчик, FI — младенец-девочка       |
| /01JAN19    | — срок окончания действия документа, год можно указывать четырьмя цифрами           |
| /IVANOV     | — фамилия (Surname)                                                                 |
| /IVAN IVANO | VICH — имя (First Name), в этом поле также может быть указано отчество (Patronymic) |
| 1           | — среднее имя, необязательный элемент (Middle Name)                                 |
| /H          | — индикатор «держатель паспорта» (Holder) <sup>1</sup>                              |
| -1.1        | — номер пассажира                                                                   |

### Экран наличия мест

### Экран наличия мест (City Pair Availability)

Format Finder: airfo001

### Базовый формат

отобразить наличие мест между парой городов на указанную дату

120SEPMOWNYC

### Дополнительные форматы

| перейти к следующей странице                                        | 1*   |
|---------------------------------------------------------------------|------|
| вернуться к предыдущей странице ( <u>R</u> eturn)                   | 1*R  |
| вернуться к первой станице ( <u>O</u> riginal <u>A</u> vailability) | 1*0A |

### Уточнение аэропорта вылета/прибытия

При указании кода аэропорта вместо кода города, в первую очередь будут показаны вылеты/прилеты по данному предпочтению, затем — прочие варианты.

| запросить без предпочтения по аэропортам            | 122NOVMOWLON |
|-----------------------------------------------------|--------------|
| указать предпочтение по аэропорту вылета            | 122NOVSVOLON |
| указать предпочтение по аэропорту прибытия          | 122NOVMOWLHR |
| указать предпочтение по аэропорту вылета и прибытия | 122NOVSVOLHR |

# Полетные сегменты

### Полетные сегменты (Air Segment)

Format Finder: aisov001, prifo505

#### Бронирование полетного сегмента из экрана наличия мест (Short Sell)

забронировать места на прямом рейсе О<количество мест><класс бронирования><номер строки> 02Y1

забронировать места на рейсе с пересадкой, одинаковые классы бронирования 0<количество мест><класс бронирования><номер строки>\* 02Y1\*

забронировать места на рейсе с пересадкой, разные классы бронирования 0<количество мест><класс бронирования ><номер строки><класс бронирования ><номер строки> 02Y1M2

#### Постановка на лист ожидания (Waitlist)

поставить на лист ожидания на прямом рейсе 0<количество мест><класс бронирования><номер строки>LL 02Y1LL

поставить на лист ожидания на рейсе с пересадкой О<количество мест><класс бронирования><номер строки>LL\* О2Y1LL\*

Бронирование полетного сегмента по номеру рейса и дате перелета (Long Sell)

0<код авиакомпании и номер рейса><класс бронирования><дата перелета><аэропорт вылета и аэропорт прилета>NN<количество мест> 0SU105S150CTSVOFRANN2 Пример внесения данных в бронь

(без профиля) -IVANOV/ALEXEY IVANOVICH MR (ΕСЛИ ΠΑСΠΟΡΤ ΡΦ) -IVANOV/ALEXEY MR (ΕСЛИ ЗАГРАН ПАСПОРТ) 9MOW74956424030 MILLENNIUM-A 9MOW79854442211-M 3DOCS/P/RU/4521663988/RU/31OCT75/M/31DEC25/IVANOV/ALEXEY/IVANOVICH-1.1 PE¥MOSCOW-ORDER1@MILLENNIUM-DREAM.RU¥×U (U – pycc / E – англ) 3СТСМ/79854442211 - мобильный ЗСТСЕ/TEST//MAIL.RU - почта 5H-183F16CB800343 5H-FUNCTION164346ON 5H-PNRMOVE686Z17 00THYYGK1/RETENTION240CT 7TAW/

Брэнды базовый алгоритм

- 101JUNMOWLED
- •01Y1
- WPNCB (перерасчет на минимальный класс в наличии)
- FQMOWLED01JUN-SU¥ВN (для обменов)
- FQS1 ¥BL (откроется сетка брендов) по классу
- Открыть правила возврата/обмена RD1\*16 (где 1 номер строки)
- WPASU¥BREL (посчитать стоимость по бренду)

• WPA

# Бренды Аэрофлота

- Лайт (Lite) код **NB** 
  - Только ручная кладь до 10 кг
  - Возврат запрещен
  - Обмен до вылета со штрафом ВВЛ 2600 руб / МВЛ 37 евро
- Оптимум (Classic) код **ЕС** 
  - Багаж 1 х 23 кг
  - Возврат до вылета со штрафом 2600 руб / 37 евро
  - Обмен до вылета со штрафом 2600 руб / 37 евро
- Максимум (Flex) код EL
  - Багаж 2 х 23 кг
  - Возврат или обмен без штрафа
  - Такса YR всегда невозвратная !!! По всем возвратным тарифам

Маркетинговые партнеры код-шер

- Фактический перевозчик
  - На примере JU фактический перевозчик
- Маркетинговый партнер (квота)
  - SU3740 у Аэрофлота есть квота на рейсе но рейс выполняет JU (Air Serbia)
- Code Share это рейс SU3740

| 101AUGMOWBEG/D« |         |                          |                    |                  |            |       |     |       |       |                 |
|-----------------|---------|--------------------------|--------------------|------------------|------------|-------|-----|-------|-------|-----------------|
| 01AUG SUN       | SV0/Z¥3 | 3 BEG/-1                 |                    |                  |            |       |     |       |       |                 |
| 1 JU            | 651     | JL CL DC W<br>LC VC UC E | C IL XL<br>C TC PC | Y7 BL H<br>GC SL | IL KC MC Q | c svo | BEG | 10:45 | 12:45 | 320<br>COVID-19 |
| 2 SU/JU         | 3740    | JC CC DC I<br>QC TC EC N | C ZC Y4            | BC MC U          | IC KC HC L | C SVO | BEG | 10:45 | 12:45 | 733<br>COVID-19 |

Плоские тарифы Аэрофлота

- БРЕНДОВ НЕТ !!! ТОЛЬКО ТАРИФ ПО «В» КЛАССУ
- Правила как у эеонома оптимума (1рс. Возврат/обмен 2600 руб до вылета)
- Калининград
- Крым:
  - Симферополь
- Дальний восток:
  - Хабаровск
  - Владивосток
  - Южно-Сахалинск
  - Петропавловск-Камчатский
  - Магадан

# Наземный участок ARNK

### Создание наземного участка (Arrival Unknown / Surface Segment)

| добавить ARNK-сегмент автоматически в нужное место в маршруте | OAA   |
|---------------------------------------------------------------|-------|
| добавить ARNK-сегмент в конце маршрута                        | 0A    |
| добавить ARNK-сегмент после первого сегмента                  | /1/0A |

Не рекомендуется закреплять бронирование с маршрутом, в котором ARNK-сегмент является последним сегментом, так как в дальнейшем при отправке IUR-файла в систему отчетности может произойти ошибка.

Если в бронировании необходим ARNK-сегмент, система будет предупреждать об этом каждый раз при попытке закрепить бронирование.

| *A«                                                                                                    |                                                          |                 |  |
|----------------------------------------------------------------------------------------------------|----------------------------------------------------------|-----------------|--|
| NO NAMES<br>1 SU1768Y 01SEP 3 SVOPEE SS1 1505 1<br>2 ARNK<br>3 SU1233Y 05SEP 7 UFASVO SS1 1935 2                                                                                                    | 1915 /DCSU /E<br>2005 /DCSU /E                           |                 |  |
| D94H.E21H*AML 0754/10AUG21                                                                                                    |                                                          |                 |  |
| WPNCB«                                                                                                    |                                                          |                 |  |
| 01SEP ДАТА ОТПРАВЛЕНИЯКРАЙНИЙ СРОИ                                                                                                    | ОК ОПЛАТЫ 17AUG/23:59                                    |                 |  |
| <b>базовый тариф тако</b><br>1- RUB5000 RUE<br>XT 3300YQ 1480YR<br>5000                                                                                                    | <b>СЫ/СБОРЫ</b><br>IB5356XT RUB10356ADT<br>576RI<br>5356 | BCEFO: RUB10356 |  |
| ADT-1 NNBR<br>MOW SU PEE2500/-UFA SU MOW2500RUB5000END<br>NONREF/HEBO3BPATEH<br>VALIDATING CARRIER - SU<br>1 SU1768N 01SEP 3 SVOPEE SS1 1505 1915 /DCSU /E<br>2 ARNK<br>3 SU1233N 05SEP 7 UFASVO SS1 1935 2005 /DCSU /E |                                                          |                 |  |
|                                                                                                    |                                                          |                 |  |

# Инфо о рейсе

### Общая информация о рейсе (Flight Information)

Format Finder: flifo002

 Форматы указанные ниже отображают общую информацию о рейсах, основываясь на опубликованном расписании, и не отражают информацию о возможных задержках конкретного рейса или об изменении расписания.

По номеру рейса и дате (Verify)

| отобразить информацию о рейсе по номеру рейса и дате выполнения   | V*SU2576/10MAY   |
|-------------------------------------------------------------------|------------------|
| По номеру строки в экране наличия мест (Verify from Availability) |                  |
| отобразить информацию о прямом рейсе                              | VA*1             |
| отобразить информацию о нескольких рейсах одновременно            | VA*1/2/4         |
| отобразить информацию о стыковочных рейсах                        | VA*1-2           |
| отобразить информацию о стыковочных рейсах + общее время в пути   | VA*1-2¥T         |
| По номеру сегмента в маршруте (Verify in an Itinerary)            |                  |
| отобразить информацию о рейсе для всех сегментов                  | VI*              |
| отобразить информацию о рейсе для указанного сегмента             | VI*1             |
| отобразить информацию о рейсе для нескольких сегментов            | VI*1-2<br>VI*1/4 |

Piece concept weight concept

- У ІАТА есть два вида обозначения багажа
  - Piece concept (штучная система)
  - Weight concept (весовая система)

• Примеры:

• PC – PIECE CONCEPT

- 1РС 1 место багажа (Бизнес 32 кг / Эконом 23 кг)
- Зок зокг по билету на пассажира

Расчет и информация в билете (расчетный код перевозчика) У каждой авиакомпании есть свой уникальный расчетный код
 (3 цифры) с них всегда начинается номер билета

• В Сейбре можно проверить и посмотреть :

W/\*SU« SU-555 AEROFLOT/AEROFLOT RUSSIAN AIRLINES, PJSC

W/-ALAEROFLOT«

SU-555 AEROFLOT/AEROFLOT RUSSIAN AIRLINES, PJSC

Ребенок от 2 до 12 лет в сопровождении взрослого — CHILD

| особенности ввода имени пассажира | -PETROVA/POLINA MISS*CHILD DOB20JUL2005           |
|-----------------------------------|---------------------------------------------------|
| используемый код типа пассажира   | CNN                                               |
| назначение типа пассажира         | PDTCNN-2.1                                        |
| передача даты рождения в а/к      | 3CHLD/20JUL05-2.1                                 |
| запрос специального питания       | 3CHML-2.1                                         |
| ввод паспортных данных            | как у взрослого, см. подробнее в предыдущей главе |
|                                   |                                                   |

рекомендуется заранее бронировать места в салоне рядом со взрослым пассажиром

Ребенок до 2 лет без собственного места — INFANT

| особенности ввода имени пассажира | -I/PETROV/MAXIM MR*29AUG16                           |
|-----------------------------------|------------------------------------------------------|
| используемый код типа пассажира   | INF                                                  |
| назначение типа пассажира         | не обязательно, т.к. автоматически присваивается INF |
| отправка запроса на перевозку     | 3INFT/PETROV/MAXIM MR/29AUG16-1.1 (К ВЗРОСЛОМУ)      |
| запрос специального питания       | <b>ЗВВМL-1.1</b> (привязка к взрослому)              |
| запрос детской люльки             | ЗВЗСТ-1.1 (привязка к взрослому)                     |

ввод паспортных данных

- для печати на авиабилете (привязка к младенцу, пробелы в формате обязательны) 30SI\_SU\_PSPTP1234567890/DOB10SEP17-3.1
- о для паспортного контроля (привязка к взрослому), см. подробнее в предыдущей главе 3DOCS/P/RU/1234567890/RU/29AUG16/MI/10SEP17/PETROV/MAXIM-1.1 3DOCS/P/RU/1234567890/RU/29AUG16/FI/10SEP17/PETROVA/ANNA-1.1

рекомендуется заранее бронировать место в салоне подходящее для перевозки младенца

Ребенок до 2 лет на собственном месте — INFANT WITH SEAT

| особенности ввода имени пассажира | -PETROV/MAXIM MR*INFANT DOB29AUG2016              |
|-----------------------------------|---------------------------------------------------|
| используемый код типа пассажира   | INS                                               |
| назначение типа пассажира         | PDTINS-4.1                                        |
| передача даты рождения в а/к      | 3INFT/PETROV/MAXIM MR/29AUG16/OS-4.1 (K MAAGEHUY) |
| запрос специального питания       | 3BBML-4.1                                         |
| ввод паспортных данных            | как у взрослого, см. подробнее в предыдущей главе |

рекомендуется заранее бронировать места в салоне рядом со взрослым пассажиром

Особенности бронирования детей (child / infant)

Удаление маски (расчета) • 1. открыть бронь

• 2. \*pqs – все маски

• 5. **POD-ALL** – УДАЛЕНИЕ ВСЕХ МАСОК

• 3. \*рq1 – открыть по номеру маски

• 4. РОД1 – УДАЛЕНИЕ 1-ОЙ МАСКИ

Расчет создание маски (PQ)

```
WPASU¥RQ (RQ – COXPAHИTЬ PACЧЕТ)
WPASU¥BREC¥RQ – с указанием брэнда
WPASU¥BREC¥FCK¥K1¥RQ – с указанием брэнда, комиссией а/к и формой оплаты)
K1 – 1 рубль / КР1 – 1 %
FCK – безнал / FCA – нал (форма оплаты)
```

Посмотреть маски \*PQS открыть 1 маску \*PQ1 Удалить все маски PQD-ALL удалить 1 маску PQD1

Бренды Аэрофлота класс ЭКОНОМ: Базовый **NB** Оптимум (возврат/обмен до вылета – штраф 2600 руб) **EC** Максимум (без штрафа, 2 багажа 23 кг) - **EL** 

# Внесение FOID

- Ввод паспортных данных через FOID
- (Air Astana и Северный Ветер обязательно !!!)
- 3FOID/PPRU45236632-1.1
- РР паспорт
- RU страна гражданства
- Обязательно привязка пассажира если более 1 в брони
- Увидеть в брони \*РЗ
- Удалить <mark>3</mark> 1 ¤

## Выписка билета

# PCC D94H

### • W¥ASU ¥ PQ1¥FCK¥K1

- ЕСЛИ В МАСКЕ УКАЗАНА КОМИССИЯ И ФОРМА ОПЛАТЫ
- W ¥PQ1
- Сразу после выписки делаем ER !!! СОХРАНИТЬ !!!
- Отправка маршрутной квитанции на почту:
- 6ХХ (референция)
- EMTP ¥N0.0
- Подтверждение для визы
- 6ХХ (референция)
- EMR ¥N0.0
- Обязательно в таком случае внести почту на англ языке
- PE¥MOSCOW-ORDER1@MILLENNIUM-DREAM.RU¥¤E

VOID Аннуляция билета

- Войд можно сделать только в день оформления билета.
- В день вылета войд возможен только в течении часа после выписке после – запрещен ! (Аэрофлот / Уральские авиалинии)
- Войд запрещен : КК, FZ, А3, EL
- Команда:
- WV2 (где 2 номер билета в строке)
  - Нажать команду два раза
  - После войда обязательно снять места в Сейбре:
    - ХІ (снять места по всему маршруту)
    - 6ХХ (референция / подпись агента)
    - ER (сохранить)

### Войд возможен только в том РСС где был выписан билет !!!

# Бронировани е мест

- 4G1\* ОТКРЫТЬ КАРТУ МЕСТ
- 4G1/3A-1.1 ЗАБРОНИРОВАТЬ МЕСТО ПЕРВОМУ ПАССАЖИРУ
- \*В ОТКРЫТЬ ЗАБРОНИРОВАННЫЕ МЕСТА
- 4GX1 УДАЛИТЬ МЕСТО

SSR Special Service Request

#### Примеры запроса специального сервиса

удалить ответ от авиакомпании

| Всегда уточняйте корректный вариант у авиакомпании!    |                                           |
|--------------------------------------------------------|-------------------------------------------|
| AVIH — провоз животного в багажном отсеке              | 3AVIH/DOG 25KG 120X80X60-1.1              |
| ВІКЕ — перевозка велосипеда в багажном отсеке          | 3BIKE-2.1                                 |
| <b>BLND</b> — слепой пассажир                          | 3BLND/WITH GUIDE DOG-1.1                  |
| BSCT — персональная люлька для младенца                | <b>ЗВSCT-1.1</b> (ассоциация к взрослому) |
| ВULK — перевозка громоздкого багажа                    | 3BULK/SKI 10KG 250X40X20-1.1              |
| СВВС — перевозка багажа в салоне самолета (вес, тип)   | 3CBBG/CELLO 50KG-1.1                      |
| <b>DEAF</b> — глухой пассажир                          | 3DEAF-1.1                                 |
| <b>DEPA</b> — депортируемый пассажир с охраной         | 3DEPA-1.1                                 |
| <b>DEPU</b> — депортируемый пассажир без сопровождения | 3DEPU-1.1                                 |
| EXST — дополнительное место для пассажира              | 3EXST/CORPULENT PAX-1.1                   |
| FRAG — хрупкий багаж                                   | 3FRAG/VASE 5KG 60X40X40-1.1               |
| GPRF — групповой тариф (указать код тарифа)            | 3GRPF/GGV10                               |
| LANG — пассажир говорит только на указанном языке      | 3LANG/PSNGR SPEAKS SPANISH-1.1            |
| MAAS — встретить и сопроводить                         | 3MAAS/LADY WITH FIVE CHILDREN-1.1         |
| РСТС — контактная информация для экстренной связи      | 3PCTC/EVA SHPAK/RU9151234567-1.1          |
| РЕТС – провоз животного в салоне                       | 3PETC/CAT 3KG BOX 50X30X20-1.1            |
| RQST — запрос конкретного места в салоне               | 3RQST2/15A-1.1                            |
| <b>UMNR</b> — несопровождаемый ребенок (UM возраст)    | 3UMNR/UM05-1.1                            |
| <b>ХВА</b> G — перевозка сверхнормативного багажа      | 3XBAG/30KG 3PC EACH 50X70X40-1.1          |
| Отображение SSR-запросов                               |                                           |
| отобразить запросы для всех пассажиров                 | *P3                                       |
| отобразить запросы для определенного пассажира         | *P3-1.1                                   |
| Отображение ответов от авиакомпании                    |                                           |
| отобразить ответы для всех пассажиров                  | *P4                                       |
| отобразить ответы для определенного пассажира          | *P4-1.1                                   |
| Удаление                                               |                                           |
| удалить запрос, отправленный в авиакомпанию            | 31¤                                       |
| удалить ответ от авиакомпании                          | 41¤                                       |

#### Отображение ІАТА-кодов для запроса специального питания

| отобразить коды специального питания                            | DU*/SPM    |
|-----------------------------------------------------------------|------------|
| отобразить коды специального питания для указанной авиакомпании | DU*/SPM¥LH |

#### Запрос специального питания

| запрос указанного типа питания на все сегменты маршрута        | 3VGMLA-1.1   |
|----------------------------------------------------------------|--------------|
| запрос указанного типа питания только на определенные сегменты | 3VGML1,4-1.1 |

запрос также можно произвести с помощью инструмента «Сервисы PNR» (Ctrl+O)

• для American Airlines формат начинается с цифры 4 вместо цифры 3

 если во время авиаперелета а/к предоставляет услуги питания несколько раз, то допускается отправка соотв. количества запросов с разными типами питания для одного и того же сегмента

#### Запрос специального питания для детей

| возраст<br>ребенка | IATA-код<br>типа питания | Расшифровка<br>IATA-кода | Перевод в инструменте<br>«Сервисы PNR» | Пример<br>формата             |
|--------------------|--------------------------|--------------------------|----------------------------------------|-------------------------------|
| 0-2 года           | BBML                     | Baby Meal                | «Детское меню»                         | ЗВВМІ-1.1 (на имя возрослого) |
| 2-12 лет           | CHML                     | Child Meal               | «Питание для детей»                    | 3CHIML-2.1                    |

Δ Если на имя взрослого, перевозящего младенца, запрошен тип питания Baby Meal, то данному пассажиру будет предоставлен стандартный набор питания для взрослого + набор питания для младенца. Если для этого взрослого требуется запросить специальный тип питания, то это необходимо делать напрямую через авиакомпанию, т.к. невозможно добавить более одного SSR-запроса на питания для одного и того же пассажира.

#### Отображение SSR-запросов

| отобразить запросы специального питания           | *P3 <u>SM</u> |
|---------------------------------------------------|---------------|
| Отображение ответов от авиакомпании               |               |
| отобразить ответы на запросы специального питания | *P4 <u>SM</u> |
| Удаление                                          |               |
| удалить запрос, отправленный в авиакомпанию       | 3 <u>1</u> ¤  |
| удалить ответ от авиакомпании                     | 4 <u>1</u> ¤  |

Special Meal Request

## Заказ питания ВАЖНО

Заказ спецпитания должен быть осуществлен не менее чем за 20 часов до вылета рейса.

- Заказ специального питания на рейсах ПАО «Аэрофлот» и АО «Авиакомпания «Аврора» в классе Эконом предоставляется на рейсах свыше 3 часов.
- Заказ специального питания на рейсах АО «Авиакомпания «Россия» предоставляется в классе Эконом на рейсах свыше 4 часов, в классе Бизнес на рейсах свыше 1 часа.

Информация о стыковочных рейсах (Connection Flights)

Format Finder: airfo024

Отображение минимального стыковочного времени (Display Minimum Connection Time)

| отобразить минимальное стыковочное<br>время для указанного аэропорта                                                                 | T*CT-DME                                                                                                    |
|----------------------------------------------------------------------------------------------------|----------------------------------------------------------------------------------------------------|
| отобразить минимальное стыковочное<br>время для указанного аэропорта с<br>номерами строк                                             | T*CT-DME-P                                                                                                    |
| отобразить минимальное стыковочное<br>время для указанного аэропорта с<br>уточнением авиакомпании<br>вылета/прилета и типа пересадки | T*CT-DME/S7BA/DI                                                                                                    |
| отобразить минимальное стыковочное<br>время для указанного города с                                                                  | T*CT-MOW/SUAF/DI/VKOSVO                                                                                                    |
| уточнением авиакомпании, типа<br>пересадки, аэропорта прибытия и<br>вылета                                                           | Обозначение типа пересадки:<br>DD — с местного рейса на местный;<br>DI — с местного рейса на международны<br>ID — с международного рейса на местны<br>II — с международного рейса на междун |
|                                                                                                    |                                                                                                    |

Проверка минимального стыковочного времени по сегментам (Verify Min. Connection Time)

| проверить минимальное стыковочное | VCT*    |
|-----------------------------------|---------|
| время для всего маршрута          |         |
| проверить минимальное стыковочное | VCT*1-2 |
| время для указанных сегментов     |         |

Поиск стыковочных пунктов межу парой городов (Pre-Determined Connecting Cities)

вывести список всех возможных стыковочных пунктов между двумя городами

T\*CP-MOWVVO

- ий; ий;
- народный.

Стыковки

## Курс валют

• В Сейбре есть функционал перевода валюты по курсу

### DC¥EUR37/RUB

• Посчитать сколько 37 евро будет в рублях

• Клиенту всегда озвучиваем сумму из второй колонки

| DC¥EUR37/RUB« |            |                    |   |         |
|---------------|------------|--------------------|---|---------|
| RATE BSR      | 1EUR - 87. | .5 RUB             |   |         |
| RUB           | 3237.5     | TRUNCATED          |   |         |
| RUB           | 3240       | ROUNDED UP TO NEXT | 5 | - FARES |
| RUB           | 3238       | ROUNDED UP TO NEXT | 1 | - TAXES |
|               |            |                    |   |         |

Возвраты и обмены

(более подробно в учебнике и канал Ютуб)

- Базовая команда возврата или обмена через маску :
- WFR TR2¥ASU
- TR2 номер билета из списка
- Обязательно указать валидируещего перевозчика
- После возврата обязательно сделать DIN¥A2¥N1.1
- Снимать места только после того как оформлен ВОЗВРАТ!!!!!!!
- Далее работаем по маске
- Обмены Х
- Возвраты R
- Использован F (автоматически)

# Изменение даты и кол-ва мест

#### Изменение даты перелета

| изменить дату перелета | X<номер сегмента>¥00<новая дата перелета> |
|------------------------|-------------------------------------------|
| пример                 | X3¥0012JUL                                |

- Формат «изменить дату перелета» в любом случае удалит первоначальный вариант сегмента, даже если не сможет забронировать новый вариант.
- Формат «изменить дату перелета» можно использовать для изменения сразу двух сегментов (перелет с пересадкой) только в случае, когда дата вылета в обоих сегментах одинаковая.

#### Изменение количества мест (до первичного закрепления бронирования)

| изменить на всех сегментах       | , <новое количество мест>                           | ,3                    |
|----------------------------------|-----------------------------------------------------|-----------------------|
| изменить на одном сегменте       | , <новое количество мест> <b>S</b> <номер сегмента> | ,1 <mark>S</mark> 2   |
| изменить на нескольких сегментах | , <новое количество мест>S<номера сегментов>        | ,2 <mark>5</mark> 3-4 |

Формат «изменить количество мест» работает на увеличение количества мест не для всех авиакомпаний. Например, для сегментов а/к Delta с его помощью вы сможете уменьшить количество мест, но не увеличить.

### Изменение класса бронирования

### Изменение класса бронирования

Изменить класс бронирования на всех сегментах WCA<новый класс бронирования> WCAY

Изменить класс бронирования на одном сегменте WC<номер сегмента><новый класс бронирования> WC1Y

Изменить класс бронирования на нескольких сегментах WC<номера сегментов><новый класс бронирования> WC1-2Y

Изменить класс бронирования на нескольких сегментах, разные классы бронирования WC<номер сегмента><новый класс бронирования>/<номер сегмента><новый класс бронирования> WC1Y/2C

# Удаление сегментов

| Удаление сегментов                                                         |           |
|----------------------------------------------------------------------------|-----------|
| «удалить первый сегмент»                                                   | <b>X1</b> |
| «удалить сегменты с первого по четвертый»                                  | X1-4      |
| «удалить сегменты первый и четвертый»                                      | X1/4      |
| «удалить сегменты с первого по второй и с пятого по шестой»                | X1-2/5-6  |
| «удалить все сегменты, в том числе ОТН, HTL, CAR и пр.»                    | XI        |
| «удалить только авиа-сегменты в бронировании, оставив ОТН, HTL, CAR и пр.» | XIA       |
|                                                                            |           |

### Перестановка сегментов местами

| «после первого сегмента поставить третий»                     | /1/3   |
|---------------------------------------------------------------|--------|
| «после первого сегмента поставить третий и четвертый»         | /1/3-4 |
| «в начало бронирования поставить третий и четвертый сегменты» | /0/3-4 |

# Статусы купонов билета

| Статус | Наименование                      | Финал | Описание                                                                                                    |
|--------|-----------------------------------|-------|----------------------------------------------------------------------------------------------------|
| A      | AIRPORT CONTROL                   | HET   | Контроль над купоном передан перевозчику либо DCS.                                                                                                    |
| C      | CHECKED IN                        | HET   | Пассажир зарегистрирован.                                                                                                    |
| E      | EXCHANGED/REISSUED                | ДА    | Купон принят в обмен.                                                                                                    |
| F      | FLOWN/USED                        | ДА    | Перевозка по купону выполнена.                                                                                                    |
| G      | EXCHANGED/FIM                     | ДА    | Взамен купона пассажиру выдан передаточный манифест (FIM)                                                                                                    |
| I      | IRREGULAR OPERATIONS              | HET   | Продление аэропортового контроля сверх установленного срока.                                                                                                    |
| L      | LIFTED/BOARDED                    | HET   | Пассажир прошел на посадку.                                                                                                    |
| N      | COUPON NOTIFICATION               | HET   | Купон не имеет финальный статус и не контролируется.                                                                                                    |
| 0      | OPEN FOR USE                      | HET   | Купон действителен для перевозки.                                                                                                    |
| Ρ      | PRINTED                           | ДА    | Купон распечатан. Распечатанный купон имеет тот же номер документа, что и электронный.                                                                                                    |
| R      | REFUNDED                          | ДА    | Деньги возвращены пассажиру.                                                                                                    |
| s      | SUSPENDED                         | HET   | Действие купона приостановлено валидирующим перевозчиком.                                                                                                    |
| т      | PAPER TICKET                      | HET   | Купон оформлен на бумажном носителе. Этот статус позволяет хранить в одной базе<br>информацию по электронным и бумажным билетам.                                                                           |
| U      | UNAVAILABLE                       | ДА    | Недоступен для использования.                                                                                                    |
| V      | VOID                              | ДА    | Аннулирован.                                                                                                    |
| x      | PRINT EXCHANGE                    | ДА    | Обмен на бумажный документ, номер которого отличается от номера электронного билета.                                                                                                    |
| Z      | CLOSED                            |       | Использование купона запрещено валидирующим перевозчиком.                                                                                                    |
| Y      | REFUND<br>TAXES/FEES/CHARGES ONLY | ДА    | Валидирующий перевозчик запретил использование данного (ых) купона (ов) в<br>первоначальном виде. При этом пассажиру может быть возвращена соответствующая сумма<br>уплаченных налогов / штрафов / сборов. |

# Статусы сегментов

### АКТИВНЫЕ КОДЫ ЗАПРОСОВ:

NN – запрос возможного подтверждения мест;

LL – запрос листа ожидания;

SA - статус бронирования на «свободные места».

### КОДЫ ОБРАБОТКИ БРОНИРОВАНИЯ:

КК – подтверждение запроса;

KL – подтверждение с листа ожидания;

NO – отказ в бронировании;

UU - отказ в подтверждении, предлагается лист ожидания;

US – отказ в подтверждении, предлагается лист ожидания;

UN - отказ в подтверждении, рейс не выполняется;

UC - отказ в подтверждении, продажа на рейс или по указанному коду бронирования закрыта.

HX Holding cancelled Отказ/отмена бронирования без объяснения причин

### КОДЫ ПРИ ИЗМЕНЕНИИ РАСПИСАНИЯ:

ТК – подтвержденное бронирование на измененном сегменте, необходимо информировать пассажира;

TN - поставлено на запрос бронирования на измененном сегменте, необходимо информировать пассажира;

TN - поставлено на лист ожидания на измененном сегменте, необходимо информировать пассажира;

### КОДЫ СТАТУСА БРОНИРОВАНИЯ:

НК - подтвержденное бронирование;

HN – принятый системой запрос бронирования;

HL - принятый системой лист ожидания;

RR – переподтвержденное бронирование;

SS, DK, LK - промежуточный статус подтвержденного бронирования при продаже ресурсов из других GDS

### КОДЫ СТАТУСА БРОНИРОВАНИЯ ПОСЛЕ ЗАКРЫТИЯ РЕЙСА:

DB – снятие пассажира с рейса по вине пассажира. Появляется после ввода ремарки с кодом OFFLK

DN – снятие пассажира с рейса по вине по вине перевозчика. Появляется после ремарки с кодом OFFLN

NS – неявка пассажира на рейс (No Show). Появляется после ввода ремарки с кодом NOSHOW

## Вынужденны й обмен

Через максу:

<u>W¥CTKT¥ASU</u> – если нужно переписать билет в ноль Если такой же класс бронирования, можно через WFR без штрафа

ВАЖНО в endorsement необходимо прописать INVOL OTMEHA SU2321/24MAY INVOL CXL SU2355/26MAY

# ОЧЕРЕДИ

- Список активных очередей
- QC/
- Открыть очередь
- Q/7
- Удалить из очереди
- QR
- Игнорировать в очереди
- |
- Сохранить изменения перейти к следующему PNR
- EL
- Обработать изменения в расписании
- EWR (обновить статусы сегментов с ТК на НК)
- Выйти из очереди, сохранив изменения
- QXE
- Выйти из очереди, Не сохраняя изменения
- QXI

Бронирование перелета с открытой датой  У Аэрофлота открытая дата разрешена только по тарифу МАКСИМУМ

Бронирование полетного сегмента с открытой датой перелета (Open Date)

 0<код авиакомпании>OPEN<класс бронирования><ориентировочная дата вылета, не обязательно><аэропорт вылета и аэропорт прилета>DS<количество мест>

 0SUOPENYSVOFRADS1

 0SUOPENY20SEPSVOFRADS1